「靏」の字の Windows 7 (Microsoft® IME 2007)上での出し方と印刷方法

| 🎒 無題 - メモ | <del>.</del> 帳 |       |       |        | X | _   |
|-----------|----------------|-------|-------|--------|---|-----|
| ファイル(F)   | 編集(E)          | 書式(O) | 表示(V) | へルプ(H) |   |     |
|           |                |       |       |        |   | *   |
|           |                |       |       |        |   |     |
|           |                |       |       |        |   |     |
|           |                |       |       |        |   |     |
|           |                |       |       |        |   |     |
|           |                |       |       |        |   | Ŧ   |
|           |                |       |       |        | Þ | зł, |

1. 日本語入力できるアプリケーション(ワードやメモ帳)を開いてください.

- 2. 「半角/全角[漢字]」キーを押して、日本語入力にしてください.
- 3. 英語と数字で,「FBF1」を入力してください.

| Ĩ | ] 無題 - メモ | <del>帳</del> |       |       |        | X |    |
|---|-----------|--------------|-------|-------|--------|---|----|
|   | ファイル(F)   | 編集(E)        | 書式(O) | 表示(V) | ヘルプ(H) |   |    |
| Ę | BE 1.     |              |       |       |        |   | *  |
|   |           |              |       |       |        |   |    |
|   |           |              |       |       |        |   |    |
|   |           |              |       |       |        |   |    |
|   |           |              |       |       |        |   |    |
|   |           |              |       |       |        |   | Ψ. |
| Ľ | (         |              |       |       |        | • | t  |

4. 次にファンクションキー「F5」を押してください.

| ())))))))))))))))))))))))))))))))))))) | 1- ×モ帳                         | X |   |
|----------------------------------------|--------------------------------|---|---|
| ファイ                                    | ブル(F) 編集(E) 書式(O) 表示(V) ヘルプ(H) |   |   |
| ÷                                      |                                |   | * |
| 靍                                      | ନ                              |   |   |
| •                                      | 環境依存文字(unicode)                |   |   |
| 靍                                      | 環境依存文字    ≫                    |   |   |
| FBF1                                   | [半]数字                          |   |   |
| •                                      |                                | Þ |   |

- 5.「靏」を選択してください.
- 6. 印刷は、「MS P明朝」、「MS Pゴシック」、「MS 明朝」、「MS ゴシック」フォントなど代表的なフォントで可能です。それ以外のフォントでは、プリンタなどの条件に依存します.

補足

単語登録をしていただくと、次回から上の手順を省けます.

【以下は, IME のヘルプから引用し, 加筆しました】

- アプリケーションで登録する単語を選択し、Ctrl キーを押しながら C キーを押して クリップボードにコピーします。
- 2. IME ツール バー の (ツール)をクリックし、[単語の登録] をクリックします。

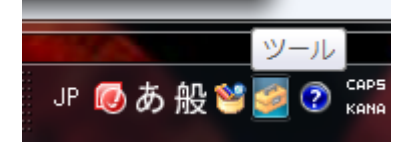

- 3. [単語の登録] ダイアログ ボックスが表示されます。
- 4. [単語] ボックスに表示された単語を確認します。必要に応じて修正してください。
- 5. [よみ] ボックスに、登録する単語の読みをひらがな(**つる**)を入力します。
- 6. [品詞]の一覧で、登録する単語の品詞(人名, 姓のみ)をクリックします。
- 7. ユーザー コメント を付けるときは、[ユーザー コメント] ボックスに 128 文字以内 で入力します。
- 8. 単語の登録と同時に、Microsoft に登録した単語情報と Microsoft IME の情報を送信 するときは、[登録と同時に単語情報を送信する] チェック ボックスをオンにします。
- [登録] をクリックします。
- 10. 続けて単語を登録できます。
- 11. 終了するときは、[閉じる] をクリックします。